## Anleitung: Cognos RSS-Feed für Portalnutzer

Vielen Dank für Ihr Interesse am IBM Cognos Österreich RSS-Feed!

## So aktivieren Sie als Portalnutzer den RSS-Feed:

(1) Gehen Sie in Cognos Connection auf jene Portalseite, auf der Sie den RSS-Feed einfügen wollen. Klicken Sie auf den *"Editieren"* Button. (Hinweis: Dies setzt voraus, dass Sie die nötigen Editierberechtigungen für die Portalseite besitzen):

| IBM Co                                           | ognos Connection                                       |                 |                                |                               | Anneiden   🖬 |             |             | <b>R</b> •  <b>≙</b> • | i • Sadan • ? •    | ł |
|--------------------------------------------------|--------------------------------------------------------|-----------------|--------------------------------|-------------------------------|--------------|-------------|-------------|------------------------|--------------------|---|
| ŵ                                                | Offentliche Ordner                                     | Egene Ordn      | g Performan                    | ce Management Portal          |              |             |             |                        | 4                  | b |
|                                                  |                                                        |                 |                                |                               |              |             |             |                        | 11 III             | 1 |
| Cognos                                           | -Suche                                                 | ? 📽 💶 🗖         | Hetrikinte                     |                               |              |             |             |                        |                    | 5 |
| Sucher                                           | E Vollständiger Text und a                             | lle Felder *    | Kein Filter 💌 Kein             | e Gruppe 💌                    |              |             |             |                        | [Letriken: 1-6]    | ) |
|                                                  |                                                        |                 |                                | Name                          |              | Istwert     | Solwert     | Varianz                | Verianz % Zeitraum |   |
| Envelte                                          | <u>tt</u> \$                                           |                 | 🔶 🔺 🖂 Vertriebural             | aatt 1% 🖂                     |              | 18,30       | 18,00       | 0,30                   | 1,67%Dez. 2006     |   |
|                                                  |                                                        |                 | 📕 🔻 🖂 Beendete A               | V mit neuen Vertriebsmitarbei | tem in % 🕀   | 20,6        | 13,0        | 7,6                    | 58,6%Nov. 2006     |   |
| 9 8E AI                                          | orts II                                                | ? 🗳 🗕 🗆         | 🗢 🗕 🕾 Annahi Kant              | takte. 🗉                      |              | 560,0       | 400,0       | 160,0                  | 40,0%Dez. 2006     |   |
| Letztel                                          | Heldungen                                              |                 | 🔶 🗕 🖂 Segrate (%               | 2 E                           |              | 44,4        | 45,0        | -0,6                   | 1,4%Dez. 2007      |   |
| Net Net                                          | <u>I : Austali der Pipeline in de</u><br>Ierlanden     | <u>n</u>        | 🗢 🗕 🖂 Durch, Pipe              | ine-Umsatz ie VB 💷            |              | 7.100,0     | 5.000,0     | 2.100,0                | 42,0%Dez. 2006     |   |
|                                                  | I Review Prozess für New                               | York noch       | 📕 – 🖂 Pipeline 🖻               |                               |              | 7.245.000,0 | 8.000.000,0 | -755.000,0             | 9,4%Dez. 2007      |   |
| WEDERKEHREND: Pipeline in Europa nur 51<br>25    |                                                        | esennikasiste ; | Umwatz Starthericht De ? 🕰 💶 🗖 |                               |              |             |             |                        |                    |   |
|                                                  |                                                        |                 |                                | Umsatz                        |              |             | Ma          | rae                    |                    | 1 |
| E New                                            | <ul> <li>Marketing Campaign Sho</li> </ul>             | ettal in        |                                | Norá                          | NUTD         | _           |             |                        |                    |   |
| GET NEV                                          | os<br>V: Plan Variance Shortfall fi                    | or Denmark      | Asien-Par                      | 0%                            |              | Invite      |             |                        | _                  |   |
| (2) Uberfalio - Aktuelle Markttrends analysieren |                                                        | 1996            | Zents                          | alea                          |              |             |             |                        |                    |   |
| -                                                |                                                        |                 |                                | 10%                           |              |             |             |                        | -                  |   |
|                                                  |                                                        | a bell lead     |                                |                               | Asian        | -Pudfik     |             | _                      |                    |   |
| Cognos                                           | Mavigator                                              | 18-0            |                                |                               |              |             |             |                        | -                  |   |
| Team B                                           | encite<br>Rame #                                       |                 |                                |                               |              |             |             |                        |                    |   |
| Unsatzanalysen                                   |                                                        |                 |                                | Non                           | Nordeurope   |             |             |                        |                    |   |
|                                                  | Samung                                                 |                 | Amerika                        |                               |              |             |             |                        |                    |   |
| <b>P</b>                                         | "Gesundheits-Check" der F                              | lipeline        | 69%                            |                               |              |             |             |                        |                    |   |
|                                                  | D2G Excel Product Line De<br>D2G Sales Presentation or | tions .         |                                |                               | Zentra       | sleurope    |             |                        |                    |   |
| <b>B</b>                                         | Financial Dashboard                                    | •               |                                |                               |              |             |             |                        | _                  |   |

(2) Klicken Sie auf "*Hinzufügen…*" und wählen Sie aus dem Bereich "*Cognos-Programm*" den Eintrag "*RSS-Viewer*" aus.

(3) Nachdem der Eintrag auf der Portalseite übernommen wurde, können Sie die Position des *"RSS-Viewer"* bestimmen.

(4) Klicken Sie auf *"OK",* und das *"RSS-Viewer"* Portlet wird an der entsprechenden Stelle auf der Portaleite angezeigt.

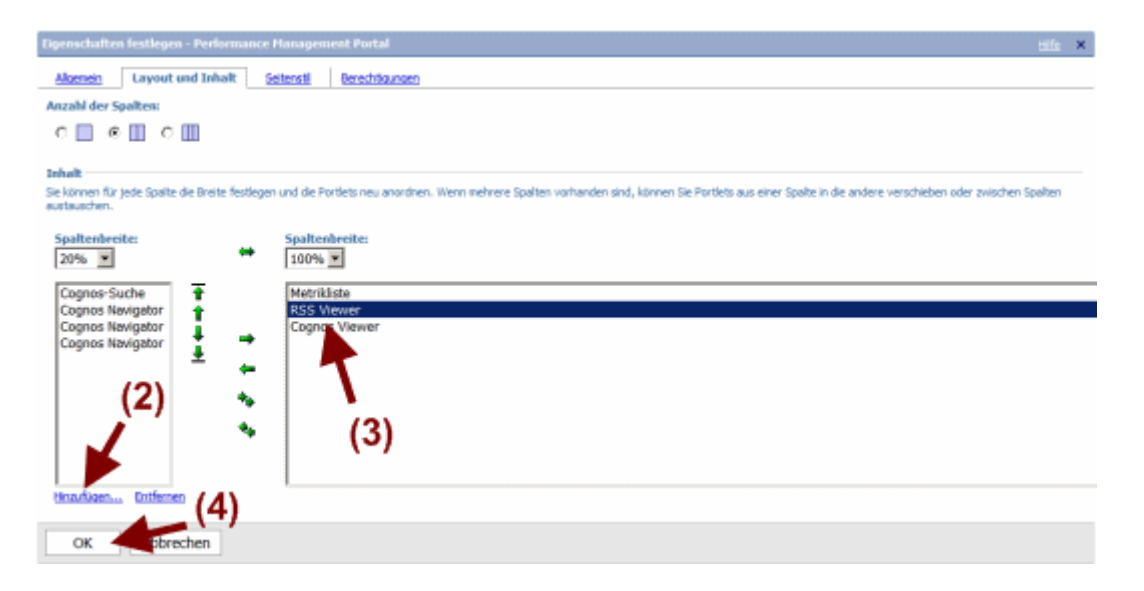

## IBM Cognos Österreich RSS-Feed

(5) Klicken Sie auf den *"Editieren"* Button am neu eingefügten *"RSS-Viewer"* Portlet (Hinweis: Deaktivieren Sie die Option *"Bearbeitungsschaltflächen auf der Titelleiste ausblenden"* in den Eigenschaften, wenn die Headerzeile des *"RSS-Viewer"* Portlets nicht sichtbar ist):

| IBM Cognos Connection                                                                                                    |                                      |                                                             | Anneiden   D                          |                     | <b>凤- ☆</b> | • 🕯 • Stacken • 🤋 • |  |  |
|----------------------------------------------------------------------------------------------------|--------------------------------------|-------------------------------------------------------------|---------------------------------------|---------------------|-------------|---------------------|--|--|
| Ee Offentliche Ordner                                                                                                    | Egene Ordner                         | Performance Management Portal                               |                                       |                     | 1966-003    | - Fr                |  |  |
|                                                                                                    |                                      |                                                             |                                       |                     |             | 12 12               |  |  |
| Cognos-Suche                                                                                                    | ? 🖆 💶 🗖 Hetrik                       | diste                                                       |                                       |                     |             | 7 🛍 💶 🗆             |  |  |
| Suchers: Voliständiger Text und als                                                                                                    | e Felder - Kein Fi                   | ter 💌 Keine Gruppe 💌                                        |                                       |                     |             | [Metriken: 1-6]     |  |  |
|                                                                                                    |                                      | Name                                                        | Isty                                  | vert Sollwert       | Varianz     | Varianz % Zeitraum  |  |  |
| Erweitert ¥                                                                                                    | : 🔶 🔺                                | 📅 Verkiebsrabatt % 🕀                                        |                                       | 18,30 18,00         | 0,30        | 1,67%Dez. 2006      |  |  |
|                                                                                                    | al-al-lei                            | <ul> <li>Beendete AV nit neuen Vertriebsnitarbei</li> </ul> | tern in 🎋 💷                           | 20,6 13,0           | 7,6         | 58,6%Nov. 2005      |  |  |
| II DI Alerts II                                                                                                    | 3 GM - D                             | en Anzahi Kontakte 😑                                        |                                       | 560,0 400,0         | 160,0       | 40,0%Dez. 2006      |  |  |
| Letzte Heldungen                                                                                                    | : 🔶 =                                | 😁 Segrate (%) 🗉                                             |                                       | 44,4 45,0           | -0,6        | 1,4%Dez. 2007       |  |  |
| Nederlanden                                                                                                    | • -                                  | Durch, Pipeline-Unsatz je VB                                |                                       | 7.100,0 5.000,0     | 2.100,0     | 42,0%Dez. 2006      |  |  |
| (E) NEU: Review Prozess für New Y                                                                                                    | erk nech 📃 💻 🗕                       | Pipeline 🖅                                                  | 7.24                                  | 5.000,0 8.000.000,0 | -755.000,0  | 9,4%Dez. 2007       |  |  |
| austation of the second                                                                                                    | RSS VI                               | ewer                                                        |                                       |                     |             | 7 🖻 💶 🗆             |  |  |
| 55<br>Hence Marketine Carecelar Short<br>France<br>10 HEW: Plan Variance Shortfall for<br>100:1586 - Artucele Markttrendo                                                                                                    | dal in<br>i Denmark<br>s analysieren | Kloben Sie zum Angessen auf die Schaltfläche 'Bearbetten'.  |                                       |                     |             |                     |  |  |
|                                                                                                    | Umsat                                | iz Startbericht De                                          |                                       |                     |             | ? 12 - 0            |  |  |
| Cognos Ravigator<br>Team Berichte                                                                                                    | ? @/ = □                             | Umsatz                                                      |                                       | M                   | arge        |                     |  |  |
| Name é           Elanasiansivam           Barung           Elanung           D25 Ebool Productine Dett           D25 Sales Presentation not           D25 Sales Presentation not           D25 Sales Presentation not           D25 Sales Presentation not           D25 Sales Presentation not | peline<br>sis<br>t                   | Alies Pha-<br>196                                           | auro Amerika<br>u leu<br>Asien-Padrik |                     |             |                     |  |  |

(6) Schreiben oder kopieren Sie folgende Adresse des RSS-Feed in das Feld *"URL"*: <u>www.ibm.com/software/at/cognos/cognos.xml</u>

(7) Bestätigen Sie die Angaben durch Klick auf den Button "OK".

| IBM Cognos Connection                                                                  |                                                   |                                                                                                   | Anneiden   🖬                                                              | 🔍 - 👔 - 🕹 - Statten - ? -                                                                           |
|----------------------------------------------------------------------------------------|---------------------------------------------------|---------------------------------------------------------------------------------------------------|---------------------------------------------------------------------------|----------------------------------------------------------------------------------------------------|
| Ge Offentiche Ordner                                                                   | Baene Ordner                                      | Performance Management Portal                                                                     |                                                                           | ŀ                                                                                                   |
|                                                                                        |                                                   |                                                                                                   |                                                                           | 5. 25                                                                                               |
| Eigenschaften festlegen - RS                                                           | S Viewer                                          |                                                                                                   |                                                                           | 204                                                                                                 |
| Geben Sie die URL-Adresse für de<br>Seite in einem Standard-XML-Form<br>werden sollen. | n anzuzeigenden RSS Kar<br>at auszugeben. Darüber | val ein. Really Simple Syndication (RSS) Kanäle<br>hinaus können Sie einen Titel und verschiedene | geben Herausgebern von Webseiten d<br>Ansichtsoptionen angeben sowie fest | ie Nöglichkeit, eine Zusammenfassung ihrer Int<br>legen, wie die Verknüpfungen geöffnet (iber 1 Hit |
| Titek                                                                                  |                                                   |                                                                                                   |                                                                           |                                                                                                    |
| C URL verwenden                                                                        |                                                   |                                                                                                   |                                                                           |                                                                                                    |
| ③ Titel eingeberc                                                                      |                                                   |                                                                                                   |                                                                           |                                                                                                    |
| Sprache:                                                                               |                                                   |                                                                                                   |                                                                           |                                                                                                    |
| Deutsch (Österreich)                                                                   |                                                   | <ul> <li>Werte f ür diese Sprache entfernen</li> </ul>                                            |                                                                           |                                                                                                    |
| Titet                                                                                  |                                                   |                                                                                                   |                                                                           |                                                                                                    |
|                                                                                        |                                                   |                                                                                                   |                                                                           |                                                                                                    |
| URL:                                                                                   |                                                   |                                                                                                   |                                                                           |                                                                                                    |
| Geben Sie eine URL-Adresse ein,                                                        | zum Beispiel http://www.                          | rss_provider.com/rss/hews.xml:                                                                    |                                                                           |                                                                                                    |
| http://www-03.bm.com/co                                                                | gnos/cognos.rss                                   |                                                                                                   |                                                                           |                                                                                                    |
| Funktionen, die angezeigt w                                                            | erden sollen:                                     |                                                                                                   |                                                                           |                                                                                                    |
| <ul> <li>Details anzeigen</li> </ul>                                                   |                                                   |                                                                                                   |                                                                           |                                                                                                    |
| Die RSS-Kanalunterschrift an                                                           | zeigen                                            | <b>*</b> (6)                                                                                      |                                                                           |                                                                                                    |
| Wechseinder Hintergrund                                                                |                                                   | (0)                                                                                               |                                                                           |                                                                                                    |
| Verknüpfungen öffnen:                                                                  |                                                   |                                                                                                   |                                                                           |                                                                                                    |
| ③ In einem neuen Browser-Fer                                                           | taiter                                            |                                                                                                   |                                                                           |                                                                                                    |
| C In aktuelen Ferster                                                                  |                                                   |                                                                                                   |                                                                           |                                                                                                    |
| C In einem benannten HTML-R                                                            | ahmen:                                            |                                                                                                   |                                                                           |                                                                                                    |
| C In einem Ziel Portlet:<br>Der Kanalname, der im HTM                                  | -Viewer angegeben ist.                            |                                                                                                   |                                                                           |                                                                                                    |
| Optionen anzeigen                                                                      |                                                   |                                                                                                   |                                                                           |                                                                                                    |
| Haximale Anzahl der Distri                                                             | ne, die einneblendet v                            | werden sollen:                                                                                    |                                                                           |                                                                                                    |
| 10                                                                                     | 7)                                                |                                                                                                   |                                                                           |                                                                                                    |
|                                                                                        | ( )                                               |                                                                                                   |                                                                           |                                                                                                    |
| OK bbrechen                                                                            |                                                   |                                                                                                   |                                                                           |                                                                                                    |